# Manual Importación de Firma Electrónica Simple

# e-certchile

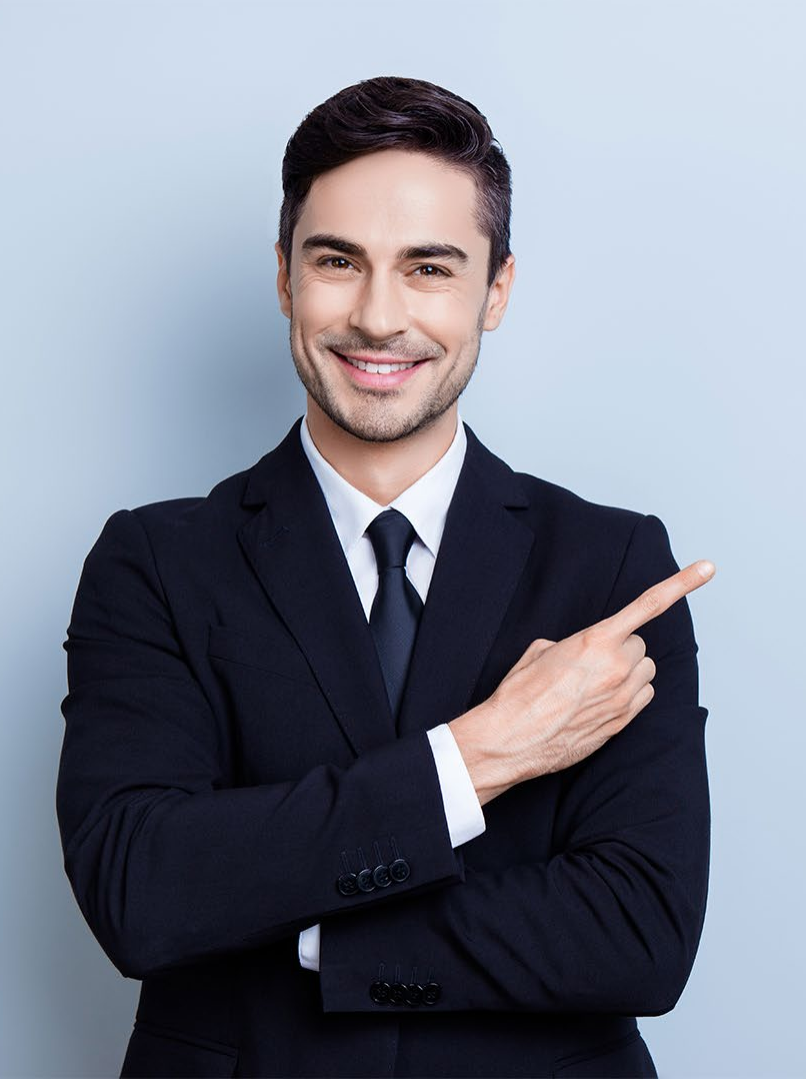

# ÍNDICE

- <u>Objetivo</u>
   <u>Propósito</u>
   03
- <u>Alcance del proceso</u> 03
- <u>Puntos a considerar</u> 04
- Importación Firma Electrónica 05

### **Simple o SII**

### Objetivo

El objetivo de este procedimiento es poder instruir al usuario en cómo importar la Firma Electrónica Simple o SII a un equipo.

### Propósito

Ser una guía de ayuda hacia el usuario, para habilitar la Firma Electrónica en otros equipos o de forma estática en un PC.

### Alcance del proceso

El procedimiento por describir abarca a todo cliente que descargue una Firma Electrónica Simple o SII.

### Puntos a considerar

 Debe contar para la importación con el respaldo de la Firma Electrónica Simple o SII en Formato PFX y la contraseña o clave correspondiente.

#### Certificado E-Certchile.pfx

• Este proceso se puede realizar desde cualquier equipo con sistema Operativo Windows.

#### **IMPORTACIÓN**

Para realizar la importación o instalación del certificado digital en un equipo, debe tener un respaldo previo del certificado con extensión **.PFX (Fig. N°1)** 

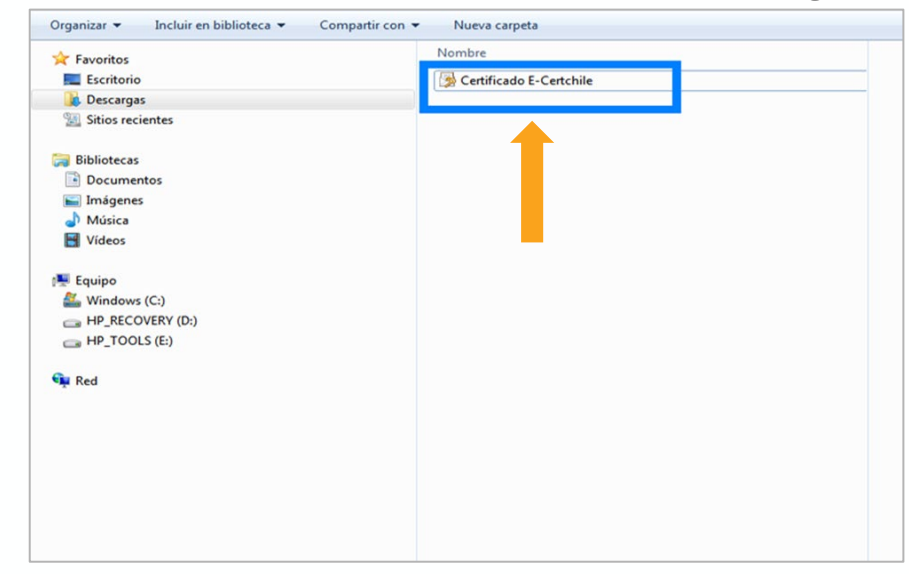

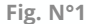

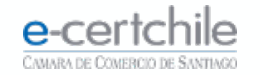

#### **IMPORTACIÓN**

Debe presionar doble clic sobre el archivo, abriendo el **"Asistente de importación de Certificados"** tal como se indica en las siguientes imágenes, botón **siguiente.** (Fig. N°2)

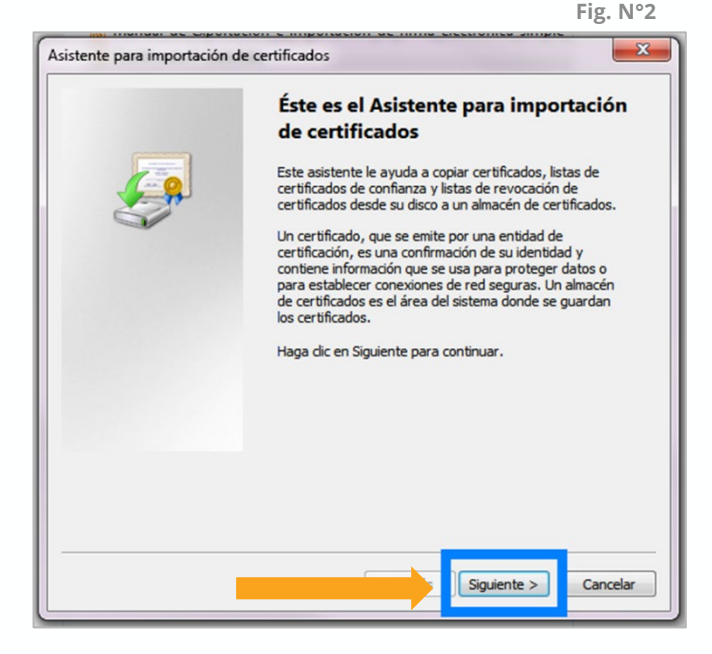

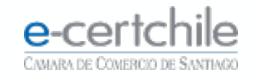

#### **IMPORTACIÓN**

Debe presionar el botón siguiente dejando por defecto el campo Nombre del archivo. (Fig. N°3)

| Asistente para importación de certificados                                                        | Fig. N°3 |
|---------------------------------------------------------------------------------------------------|----------|
| Archivo para importar                                                                             |          |
| Especifique el archivo que desea importar.                                                        |          |
| Nombre de archivo:                                                                                |          |
| C:\Users\tsilva\Downloads\Certificado E-Certchile.pfx Examinar                                    |          |
| Nota: se puede almacenar más de un certificado en un mismo archivo en los siguientes<br>formatos: |          |
| Intercambio de información personal: PKCS #12 (.PFX,.P12)                                         |          |
| Estándar de sintaxis de cifrado de mensajes: certificados PKCS #7 (.P7B)                          |          |
| Almacén de certificados en serie de Microsoft (.SST)                                              |          |
| Más información acerca de los <u>formatos de archivo de certificado</u>                           |          |
| Siguiente > Cancelar                                                                              |          |

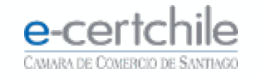

#### **IMPORTACIÓN**

Ingrese la clave definida en la descarga de la Firma Electrónica Simple o SII marcando todas las casillas señaladas en (Fig. N°4) Iuego presione botón siguiente.

| istente para importación de certificados                                                                                                    | Fig. N  |
|----------------------------------------------------------------------------------------------------|---------|
| Contraseña                                                                                                    |         |
| Para mantener la seguridad, la clave privada se protege con una contras                                                                                                    | eña.    |
| Escriba la contraseña para la clave privada.                                                                                                    |         |
| Contraseña:                                                                                                    |         |
|                                                                                                    |         |
|                                                                                                    |         |
| Habilitar protección segura de dave privada. Si habilita esta opción<br>avisará cada vez que la dave privada sea usada por una aplicación                                                                                                    | , se le |
|                                                                                                    |         |
|                                                                                                    |         |
| Marcar esta dave como exportable. Esto le permitirá hacer una con<br>seguridad de las daves o transportarlas en otro momento.                                                                                                    | pia de  |
| Marcar esta dave como exportable. Esto le permitirá hacer una con<br>seguridad de las daves o transportarlas en otro momento.                                                                                                    | pia de  |
| <ul> <li>Marcar esta dave como exportable. Esto le permitirá hacer una con<br/>seguridad de las daves o transportarlas en otro momento.</li> <li>Incluir todas las propiedades extendidas.</li> </ul>                                                                           | oia de  |
| <ul> <li>Marcar esta dave como exportable. Esto le permitirá hacer una con<br/>seguridad de las daves o transportarlas en otro momento.</li> <li>Incluir todas las propiedades extendidas.</li> </ul>                                                                           | pia de  |
| <ul> <li>Marcar esta dave como exportable. Esto le permitirá hacer una con seguridad de las daves o transportarlas en otro momento.</li> <li>Incluir todas las propiedades extendidas.</li> <li>Más información acerca de la <u>protección de daves privadas</u></li> </ul>     | pia de  |
| <ul> <li>Marcar esta dave como exportable. Esto le permitirá hacer una con<br/>seguridad de las daves o transportarlas en otro momento.</li> <li>Incluir todas las propiedades extendidas.</li> <li>Más información acerca de la <u>protección de daves privadas</u></li> </ul> | pia de  |
| <ul> <li>Marcar esta dave como exportable. Esto le permitirá hacer una con seguridad de las daves o transportarlas en otro momento.</li> <li>Incluir todas las propiedades extendidas.</li> <li>Más información acerca de la <u>protección de claves privadas</u></li> </ul>    | pia de  |

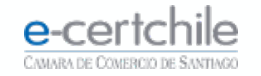

#### **IMPORTACIÓN**

Se debe dejar el campo señalado por defecto (Fig. N°5) y presionar el botón siguiente.

| stente para importación de certificados                                                                 | Fig. N |
|----------------------------------------------------------------------------------------------------|--------|
| Almacén de certificados<br>Los almacenes de certificados son las áreas del sistema donde se guardan los |        |
| certificados.                                                                                           |        |
| Windows puede seleccionar automáticamente un almacén de certificados; también se                        |        |
| Seleccionar automáticamente el almacén de certificados según el tipo de                                 |        |
| © certificado                                                                                           |        |
| Almacén de certificados:                                                                                |        |
| Examinar                                                                                                |        |
|                                                                                                    |        |
|                                                                                                    |        |
|                                                                                                    |        |
| lás información acerca de los <u>almacenes de certificados</u>                                          |        |
|                                                                                                    |        |
|                                                                                                    |        |
| < Atrás Siguiente > Cancelar                                                                            |        |
| J                                                                                                    |        |

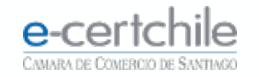

#### **IMPORTACIÓN**

Aparecerá la **Finalización del Asistente** (Fig. N°6) que habilitará el panel de importación de clave privada. (Fig. N°7)

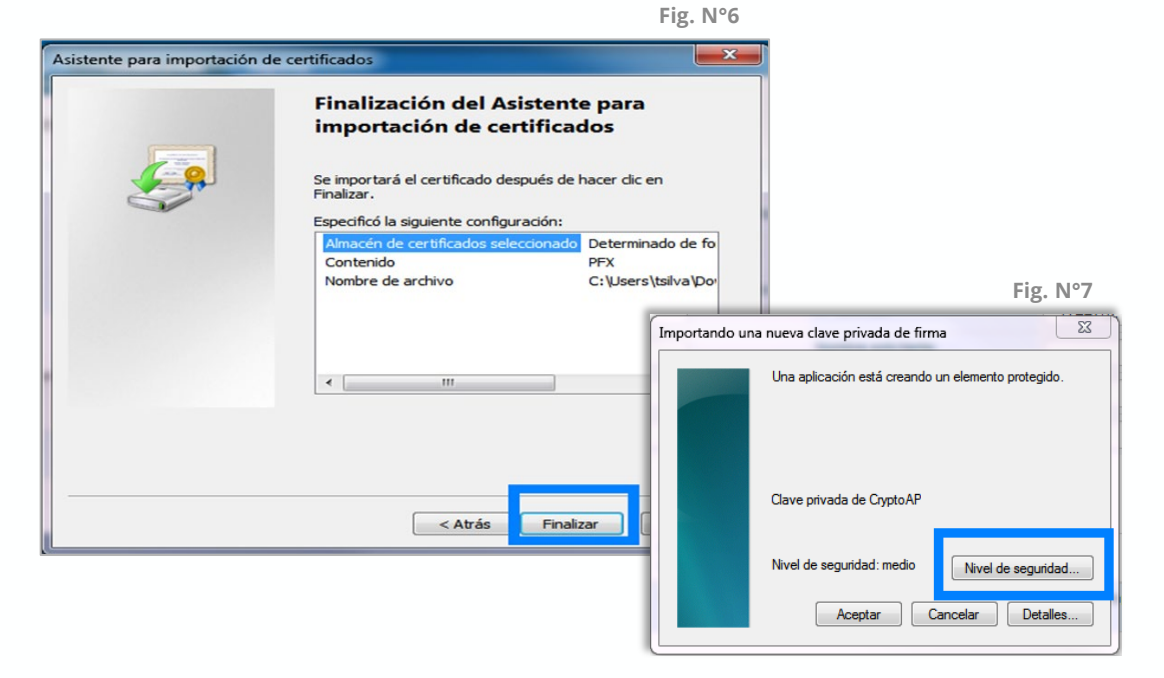

e-certchile

#### **IMPORTACIÓN**

Seleccione el Nivel **Alto (Fig. N°8)** y presione el botón **siguiente.** 

En el siguiente campo se ingresará la clave asociada a la Firma Electrónica Simple o SII para revalidar la información en el equipo. (Fig. N°9)

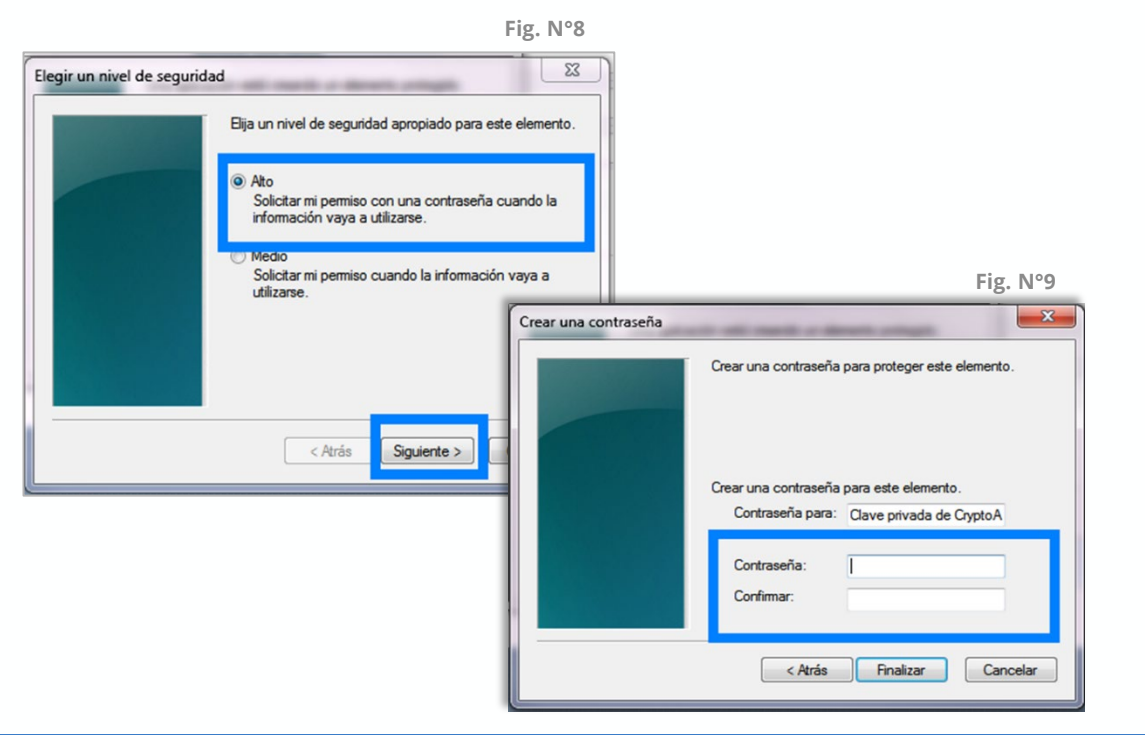

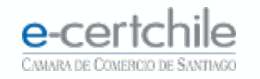

#### **IMPORTACIÓN**

Volverá a la pantalla anterior cambiado el estado **del Nivel de Seguridad a Alto** (Fig. N°10), presione el **botón Aceptar** para que aparezca la pantalla final. (Fig. N°11)

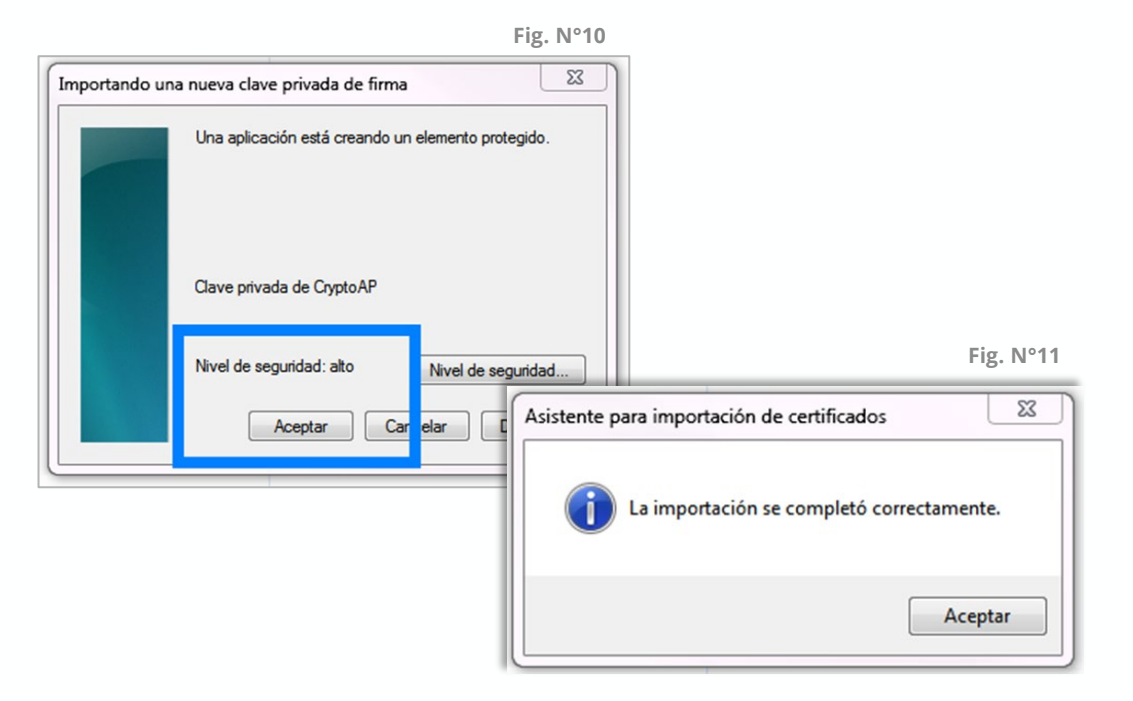

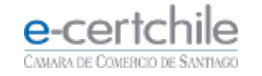

#### VERIFICACIÓN DE INSTALACIÓN

Para verificar que la Firma Electrónica Simple o SII se encuentra correctamente importada, debe seguir la siguiente ruta:

Menú Inicio → Panel de Control → Opciones de Internet → Contenido → Certificados (Fig. N°12)

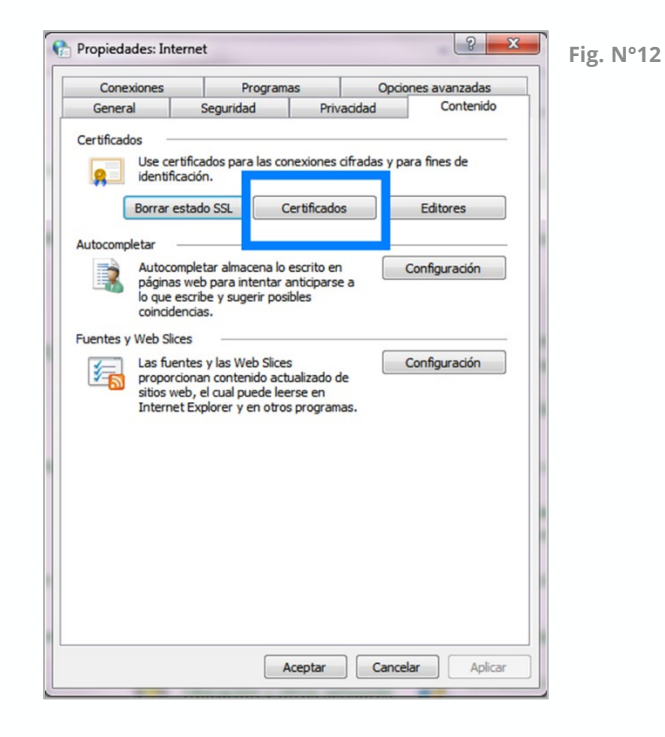

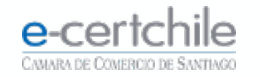

#### **IMPORTACIÓN**

En **certificados** panel **Personal** podemos visualizar el certificado instalado. (Fig. N°13)

Con doble clic sobre el certificado, nos mostrara las **propiedades Generales** junto con la vigencia. (Fig. N°14)

| pósito p                                 | lanteado:   | <too< th=""><th>los&gt;</th><th></th><th></th></too<> | los>                       |             |                           |
|------------------------------------------|-------------|-------------------------------------------------------|----------------------------|-------------|---------------------------|
| ersonal                                  | Otras perso | nas                                                   | Entidades de certificación | intermedias | Entidades de certificaci  |
| Emitido                                  | para        |                                                       | Emitido por                | Fecha de    | Nombre descriptivo        |
|                                          |             | à                                                     | E-CERTCHILE CA FIR         | 01-10-2     | Ellin.                    |
|                                          |             |                                                       |                            |             |                           |
| Importar<br>Propósito                    | Expo        | rtar                                                  | . Quitar                   |             | Opciones avanzadas        |
| Importar<br>Propósito<br><todos></todos> | Expo        | rtar<br>del c                                         | . Quitar                   |             | Opciones avanzada:<br>Ver |

| E F | ig. | N | 13 |
|-----|-----|---|----|
| _   |     |   | _  |

| eneral | Detalles Ruta de certificación                                                                   |
|--------|--------------------------------------------------------------------------------------------------|
| -      | Información del certificado                                                                      |
| Est    | e certif. está destinado a los siguientes propósitos:<br>• Todas las directivas de la aplicación |
| *Pa    | ra ver detailes, consulte la declaración de la entidad de ce<br>Emitido para: 716                |
|        | Emitido por: E-CERTCHILE CA FIRMA ELECTRONICA<br>SIMPLE                                          |
|        | Válido desde 02- 10- 2018 hasta 01- 10- 2021                                                     |

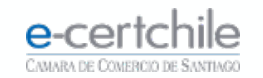

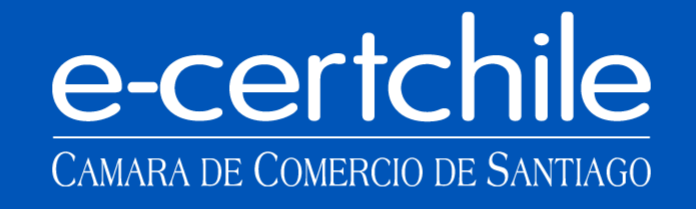

Katención Comercial y Soporte Técnico 600 3620 400 / Escríbenos por WhatsApp (+56 2) 3340 7500
 Casa Matriz: Monjitas 392, Piso 17, Santiago, Chile.
 Lugar de Atención Los Leones: Av. Nueva Providencia 2260, Local 81. Santiago, Chile.
 Lugar de Atención Santiago Centro: Enrique Mac Iver 410, Local 1. Santiago, Chile.
 www.e-certchile.cl

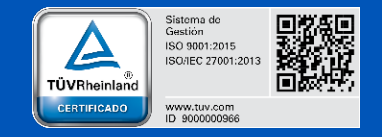

| e-certchile<br>CAMARA DE COMERCIO DE SANTIAGO | MANUAL IMPORTACIÓN DE FIRMA ELECTRÓNICA SIMPLE |         |                     |      | Código  | PC-COM-PKI-MN-3 |
|-----------------------------------------------|------------------------------------------------|---------|---------------------|------|---------|-----------------|
|                                               | Confidencialidad                               | Público | Nivel de Criticidad | Alta | Versión | 0               |